"Power-to-Design" Manifolds

# MDTools<sup>®</sup> 760 What's New

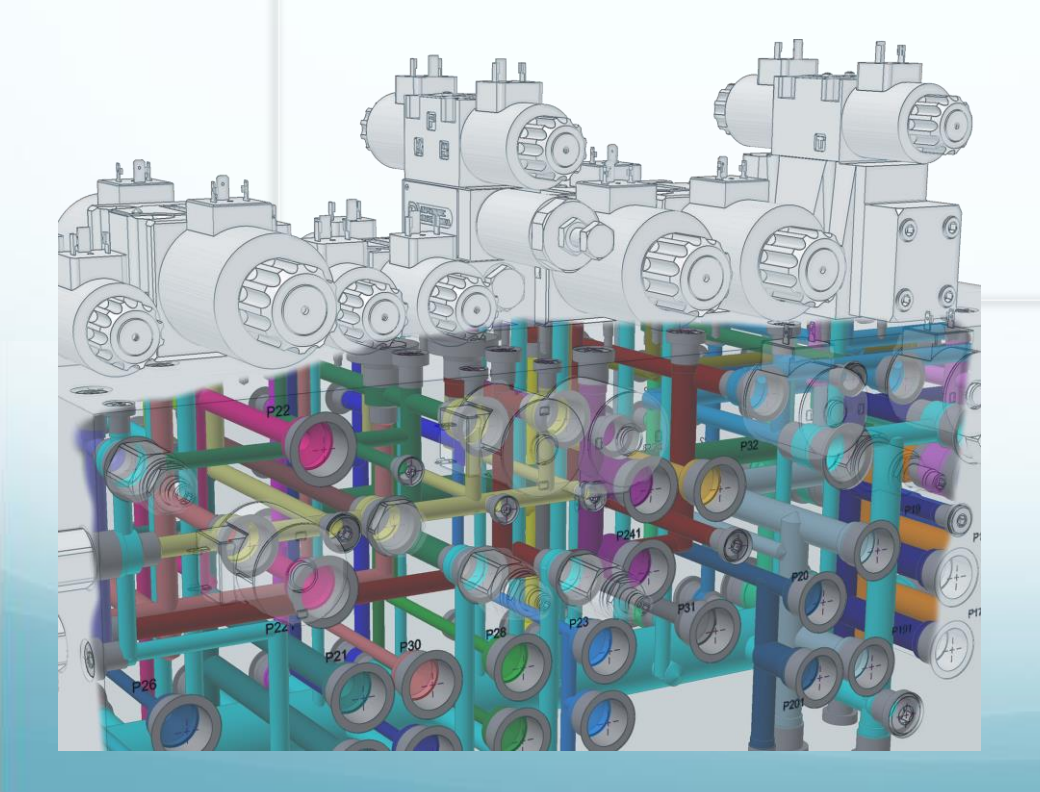

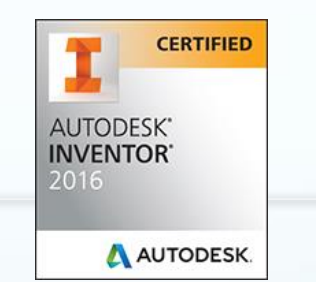

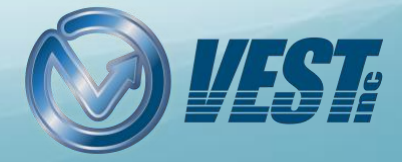

## MDTools 760 What's New?

#### Improved User Interface

Show and Hide MDTools Mini-Toolbars

Improved Auto Dimension Interface

Group Cavities by Face & Show Engraved Text in MDTools Browser

#### Compare Manifolds

Compare Two Manifolds and List the Difference

#### Pressure Rating

Validate Construction Port Pressure Rating per Net Operating Pressure

### **Machining Drawing**

Automatic Machining Drawing (AutoCAD .dwg support)

Placement of Machining IDs without overlapping cavities & Control Text Height

### 2D Views

New Drawing Layout Option

#### Undercuts

Show/Hide Undercuts in Drawing

### Machining Chart

Enhanced Machining Chart Interface Machining Charts created as Inventor Table

### **Machining Callout**

Machining Callout Position Retained

### Autodesk Vault Server

Assign CAD Models from Autodesk Vault Server

#### Miscellaneous

Select Drill Depths in Settings

Control Text Height of Annotations in a Drawing

Modify Component ID of Parent Cavity while inserting Orifice Plug

#### Recap

Contact Us

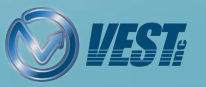

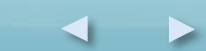

## **Improved User Interface**

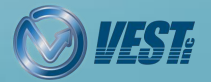

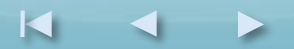

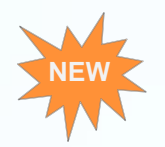

### Show/Hide MDTools Mini-Toolbars

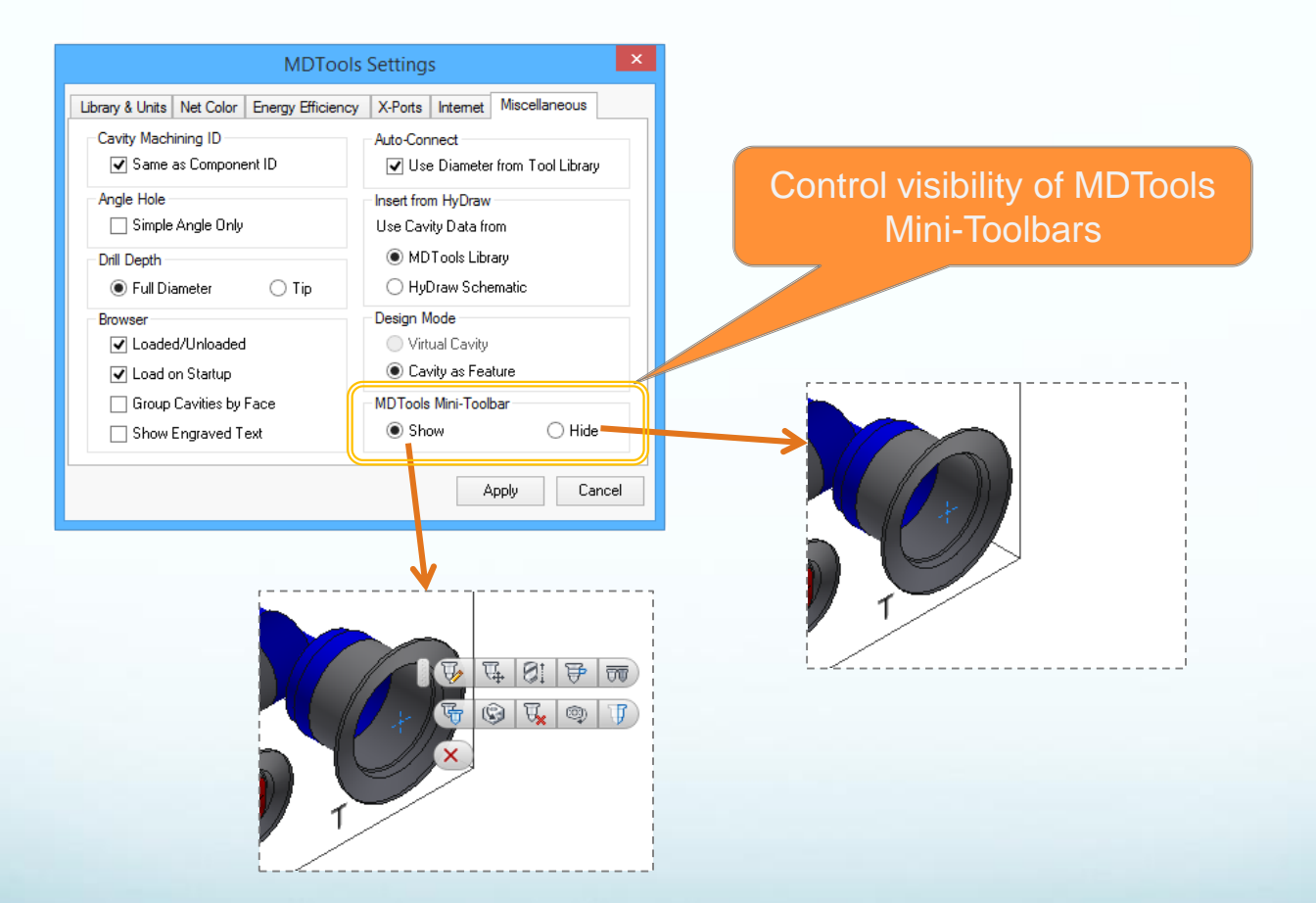

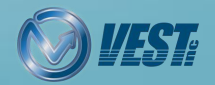

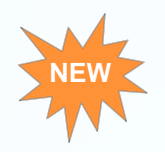

### Improved Auto Dimension Interface

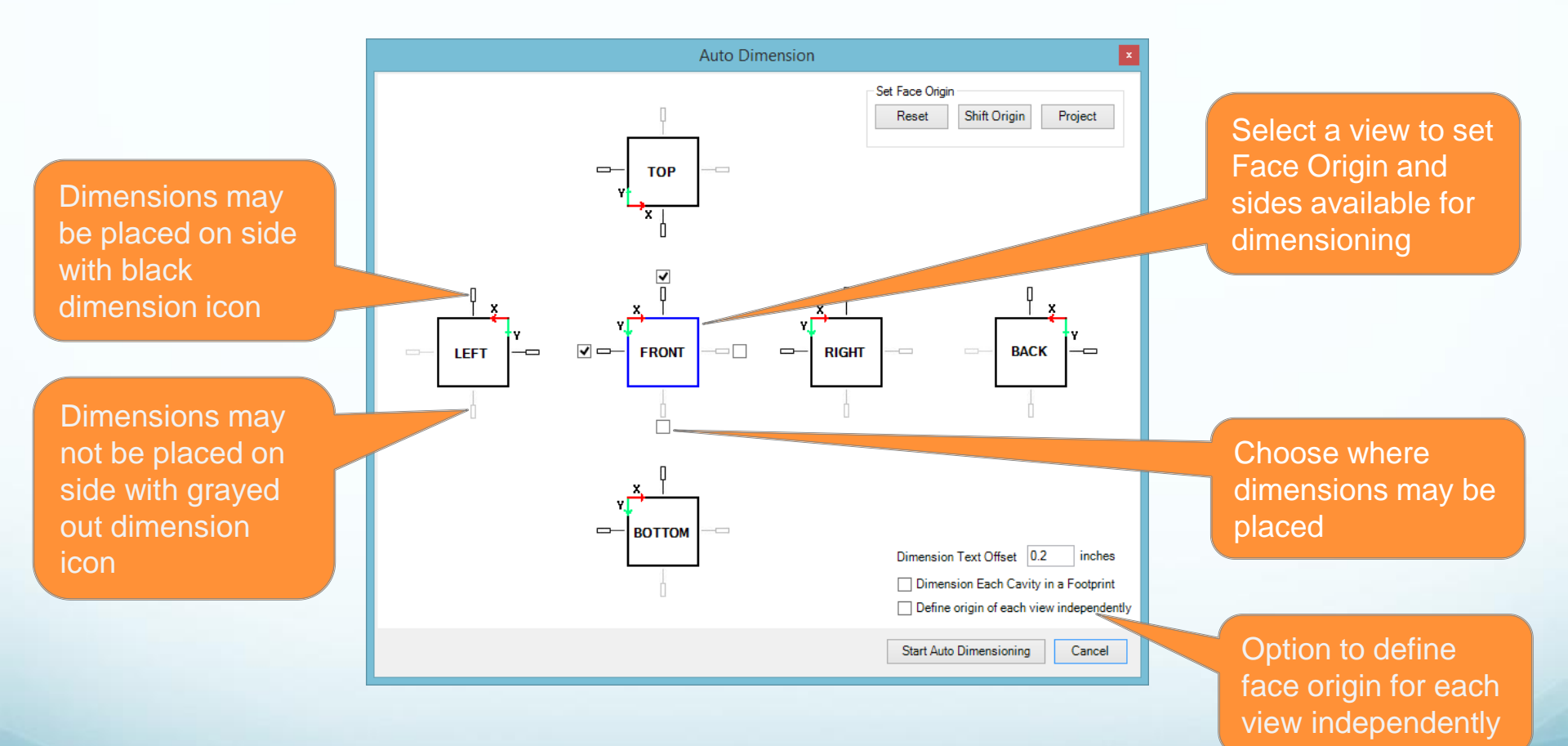

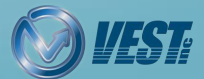

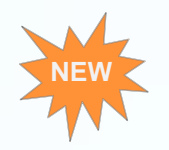

### Group Cavities by Face & Show Engraved Text in MDTools Browser

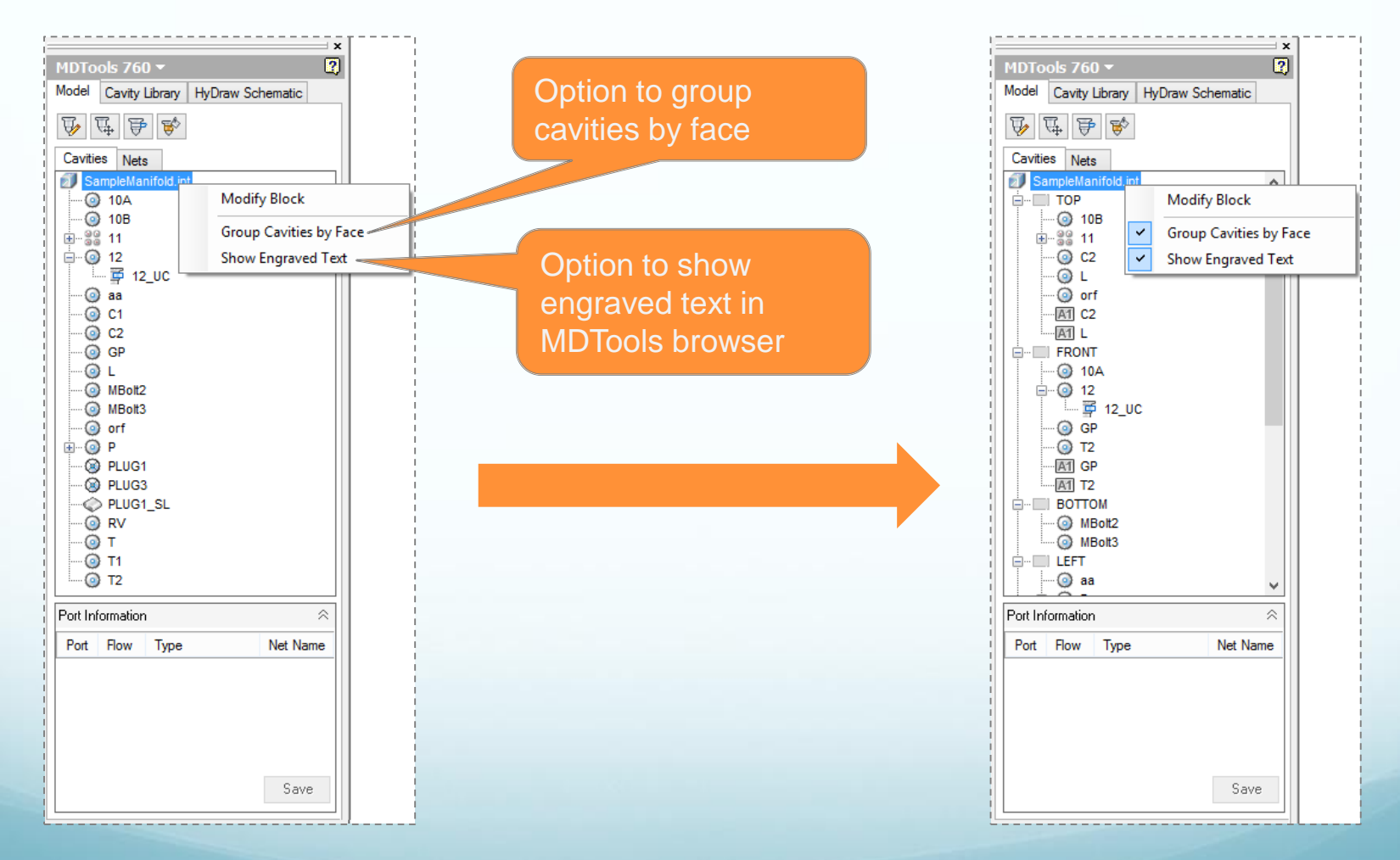

Note: Same options is already available in Miscellaneous tab of MDTools Settings.

🚫 VESTr

## **Compare Manifolds**

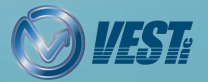

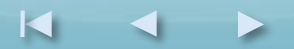

### Compare Two Manifolds and List the Difference

#### Location In MDTools Ribbon

| Create              |  |
|---------------------|--|
| i Shrink Wrap       |  |
| 🙀 Export            |  |
| 🎲 Import            |  |
| 🎼 Manifold Quote    |  |
| 🐒 Compare Manifolds |  |
| Block               |  |

### Differences are listed in the Report

|                                                                                                    | Compare M                                               | anifolds                                                |  |  |  |  |  |  |  |  |
|----------------------------------------------------------------------------------------------------|---------------------------------------------------------|---------------------------------------------------------|--|--|--|--|--|--|--|--|
| Manifolds                                                                                                    |                                                         |                                                         |  |  |  |  |  |  |  |  |
| Manifold A                                                                                                    |                                                         |                                                         |  |  |  |  |  |  |  |  |
| F:\Models\Manifold                                                                                                    | F:\Models\Manifold_A.ipt                                |                                                         |  |  |  |  |  |  |  |  |
| Manifold B                                                                                                    |                                                         |                                                         |  |  |  |  |  |  |  |  |
| F:\Models\Manifold                                                                                                    | _B.ipt                                                  |                                                         |  |  |  |  |  |  |  |  |
| Parameters                                                                                                    |                                                         |                                                         |  |  |  |  |  |  |  |  |
| Compare                                                                                                    |                                                         |                                                         |  |  |  |  |  |  |  |  |
| <ul> <li>Cavity Geometry</li> </ul>                                                                                                    | etry                                                    | Engravings                                              |  |  |  |  |  |  |  |  |
| Cavity Name                                                                                                    |                                                         |                                                         |  |  |  |  |  |  |  |  |
| Component II                                                                                                    | D                                                       | 🔿 Machining ID                                          |  |  |  |  |  |  |  |  |
|                                                                                                    |                                                         |                                                         |  |  |  |  |  |  |  |  |
| Report                                                                                                    |                                                         |                                                         |  |  |  |  |  |  |  |  |
|                                                                                                    |                                                         |                                                         |  |  |  |  |  |  |  |  |
| Block Details                                                                                                    |                                                         |                                                         |  |  |  |  |  |  |  |  |
| Block Details                                                                                                    | Manifold A                                              | Manifold B                                              |  |  |  |  |  |  |  |  |
| Block Details<br>Dimension (LxWxH)                                                                                                    | Manifold A<br>5.45 x 3.77 x 2.72                        | Manifold B<br>5.45 x 3.77 x 2.72                        |  |  |  |  |  |  |  |  |
| Block Details<br>Dimension (LxWxH)<br>Material                                                                                                    | Manifold A<br>5.45 x 3.77 x 2.72<br>Aluminium           | Manifold B<br>5.45 x 3.77 x 2.72<br>Aluminium           |  |  |  |  |  |  |  |  |
| Block Details<br>Dimension (LxWxH)<br>Material<br>Mounting Face                                                                                    | Manifold A<br>5.45 x 3.77 x 2.72<br>Aluminium<br>Bottom | Manifold B<br>5.45 x 3.77 x 2.72<br>Aluminium<br>Bottom |  |  |  |  |  |  |  |  |
| Block Details<br>Dimension (LxWxH)<br>Material<br>Mounting Face<br>New Cavities                                                                    | Manifold A<br>5.45 x 3.77 x 2.72<br>Aluminium<br>Bottom | Manifold B<br>5.45 x 3.77 x 2.72<br>Aluminium<br>Bottom |  |  |  |  |  |  |  |  |
| Block Details<br>Dimension (LxWxH)<br>Material<br>Mounting Face<br>New Cavities<br>T2                                                              | Manifold A<br>5.45 x 3.77 x 2.72<br>Aluminium<br>Bottom | Manifold B<br>5.45 x 3.77 x 2.72<br>Aluminium<br>Bottom |  |  |  |  |  |  |  |  |
| Block Details<br>Dimension (LxWxH)<br>Material<br>Mounting Face<br>New Cavities<br>T2<br>Deleted Cavities                                          | Manifold A<br>5.45 x 3.77 x 2.72<br>Aluminium<br>Bottom | Manifold B<br>5.45 x 3.77 x 2.72<br>Aluminium<br>Bottom |  |  |  |  |  |  |  |  |
| Block Details<br>Dimension (LxWxH)<br>Material<br>Mounting Face<br>New Cavities<br>T2<br>Deleted Cavities<br>L                                     | Manifold A<br>5.45 x 3.77 x 2.72<br>Aluminium<br>Bottom | Manifold B<br>5.45 x 3.77 x 2.72<br>Aluminium<br>Bottom |  |  |  |  |  |  |  |  |
| Block Details<br>Dimension (LxWxH)<br>Material<br>Mounting Face<br>New Cavities<br>T2<br>Deleted Cavities<br>L<br>Renamed Cavities                 | Manifold A<br>5.45 x 3.77 x 2.72<br>Aluminium<br>Bottom | Manifold B<br>5.45 x 3.77 x 2.72<br>Aluminium<br>Bottom |  |  |  |  |  |  |  |  |
| Block Details<br>Dimension (LxWxH)<br>Material<br>New Cavities<br>T2<br>Deleted Cavities<br>L<br>Renamed Cavities<br>Component ID                  | Manifold A<br>5.45 x 3.77 x 2.72<br>Aluminium<br>Bottom | Manifold B<br>5.45 x 3.77 x 2.72<br>Aluminium<br>Bottom |  |  |  |  |  |  |  |  |
| Block Details<br>Dimension (LxWxH)<br>Material<br>Mounting Face<br>New Cavities<br>T2<br>Deleted Cavities<br>L<br>Renamed Cavities<br>Component ID | Manifold A<br>5.45 x 3.77 x 2.72<br>Aluminium<br>Bottom | Manifold B<br>5.45 x 3.77 x 2.72<br>Aluminium<br>Bottom |  |  |  |  |  |  |  |  |

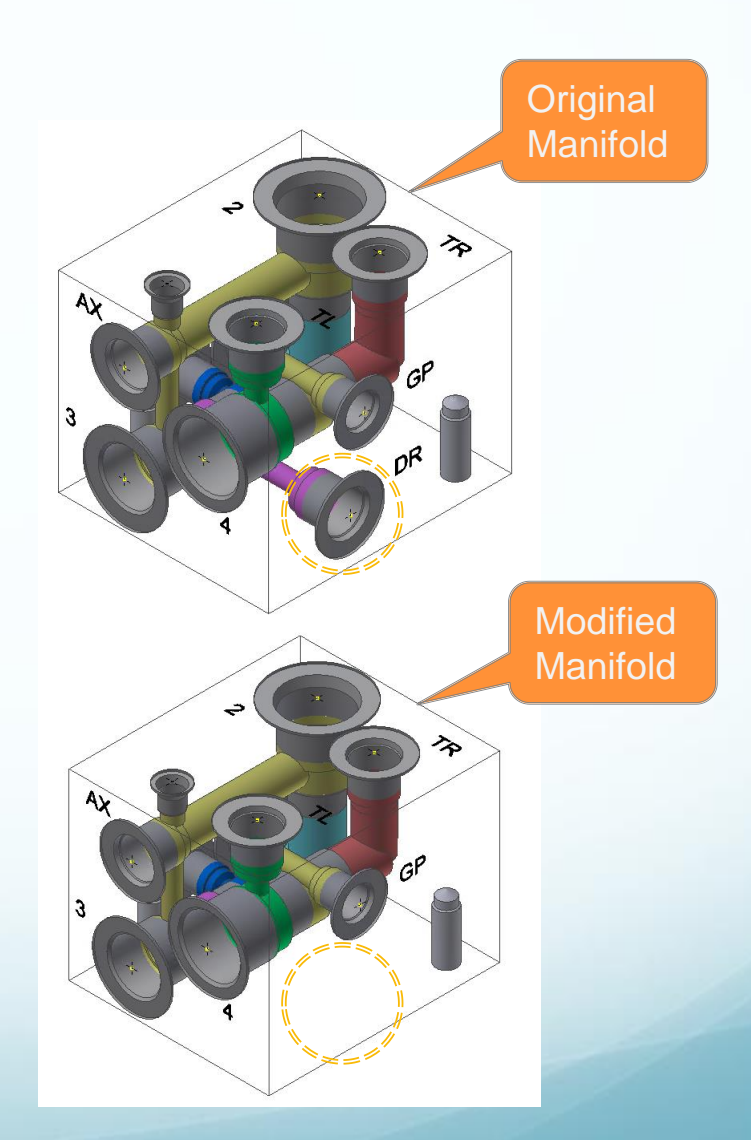

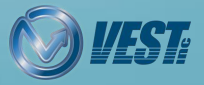

## **Pressure Rating**

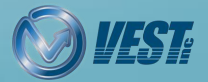

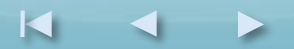

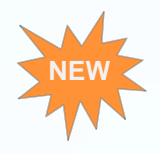

# Validate Construction Ports Pressure Rating per Net Operating Pressure

#### Location In MDTools Ribbon

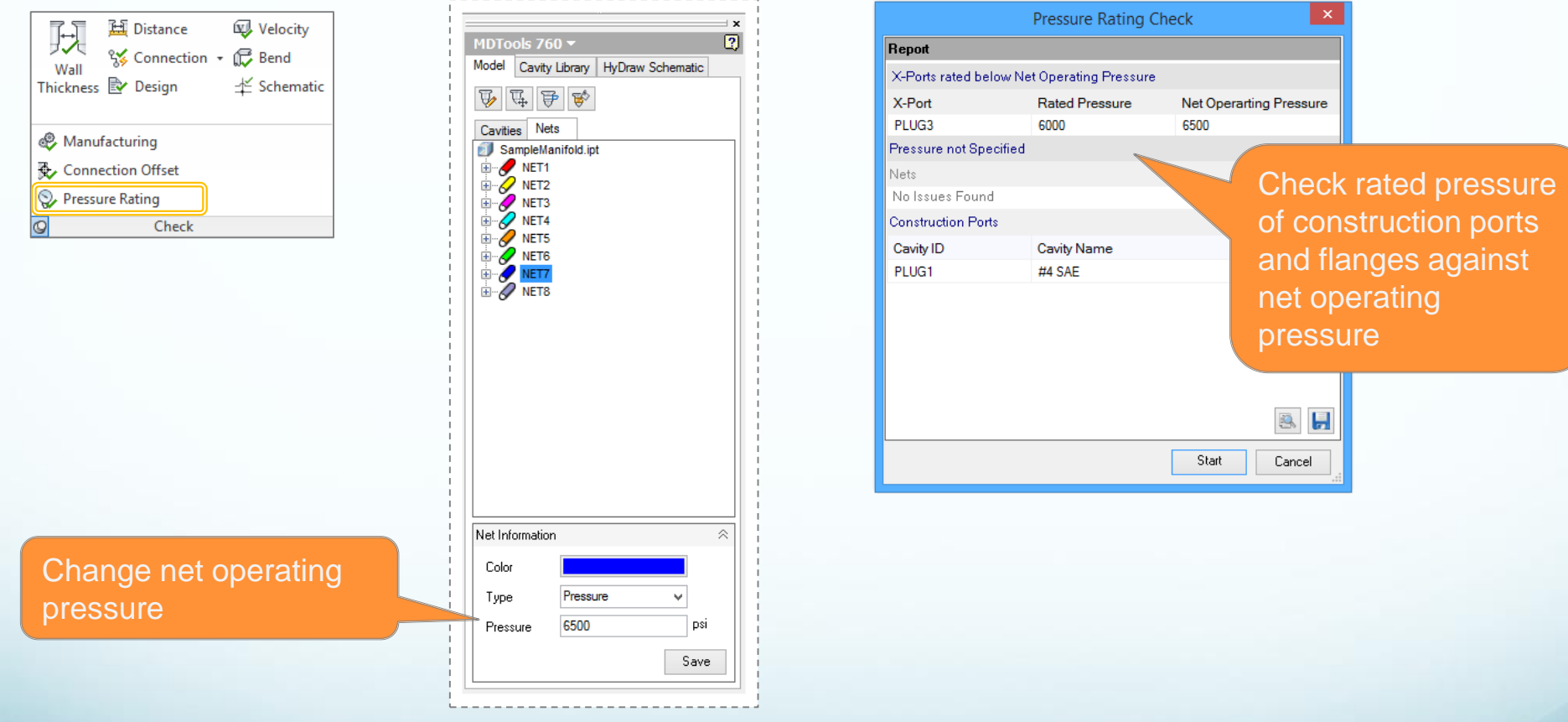

Note: 1. MDTools will also validate construction ports at the time of connection.

2. Change construction port pressure in the MDTools Edit Cavity command and Net operating pressure in MDTools Connectivity browser.

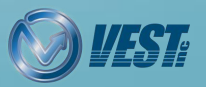

## **Machining Drawing**

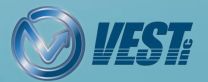

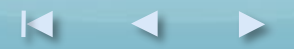

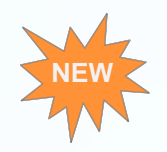

### Automatic Machining Drawing (AutoCAD .dwg support)

|                                         | Machining I                       | Drawing Se    | ettings       |                                |
|-----------------------------------------|-----------------------------------|---------------|---------------|--------------------------------|
| Prawing Templates                       | Drawing View Options              | Annotations   | Face Origin   |                                |
| Template                                |                                   |               |               |                                |
| Directory C:\Pro                        | ogramData\VEST\Auto[              | )rawingTempla | tes           | Browse                         |
| Sheet                                   | Templa                            | te            | N<br>Top Bott | <b>fargin</b><br>om Left Right |
| Drawing View                            | Template.dwg                      | ~             | 0.25 0.2      | 5 0.25 0.25                    |
| Machining Chart                         | Template.dwg                      | ¥             | 0.25 0.2      | 5 0.25 0.25                    |
| Miscellaneous Cha                       | Template.dwg                      | ~             | 0.25 0.2      | 5 0.25 0.25                    |
| _ Create Machinin<br>✔ Create Single Do | g Chart on At Drawing<br>occument | View Sheet    |               | )K Canci                       |
|                                         |                                   |               |               |                                |

(.dwg) as templates for Automatic Machining Drawing

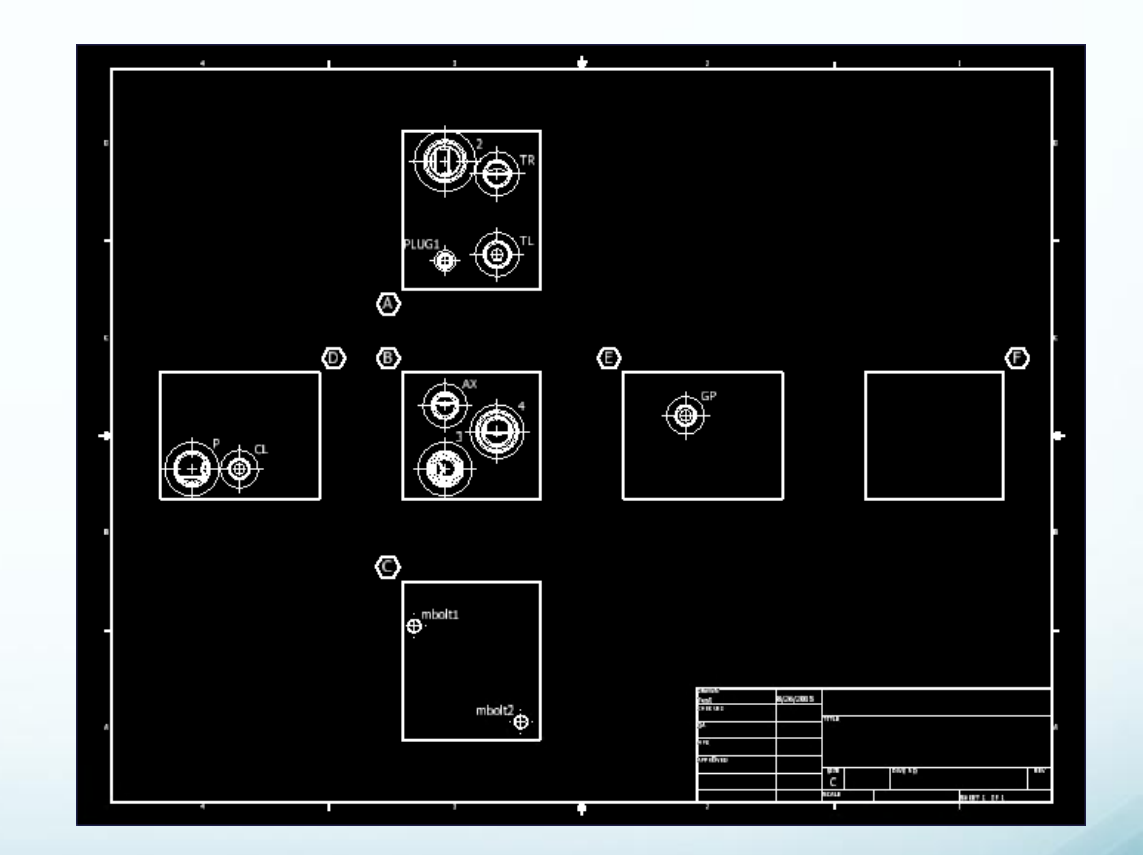

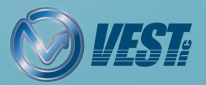

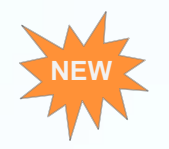

### Placement of Machining IDs without overlapping cavities & Control Text Height

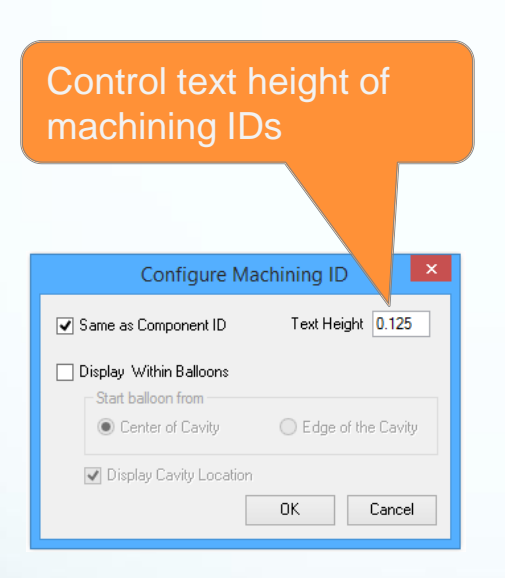

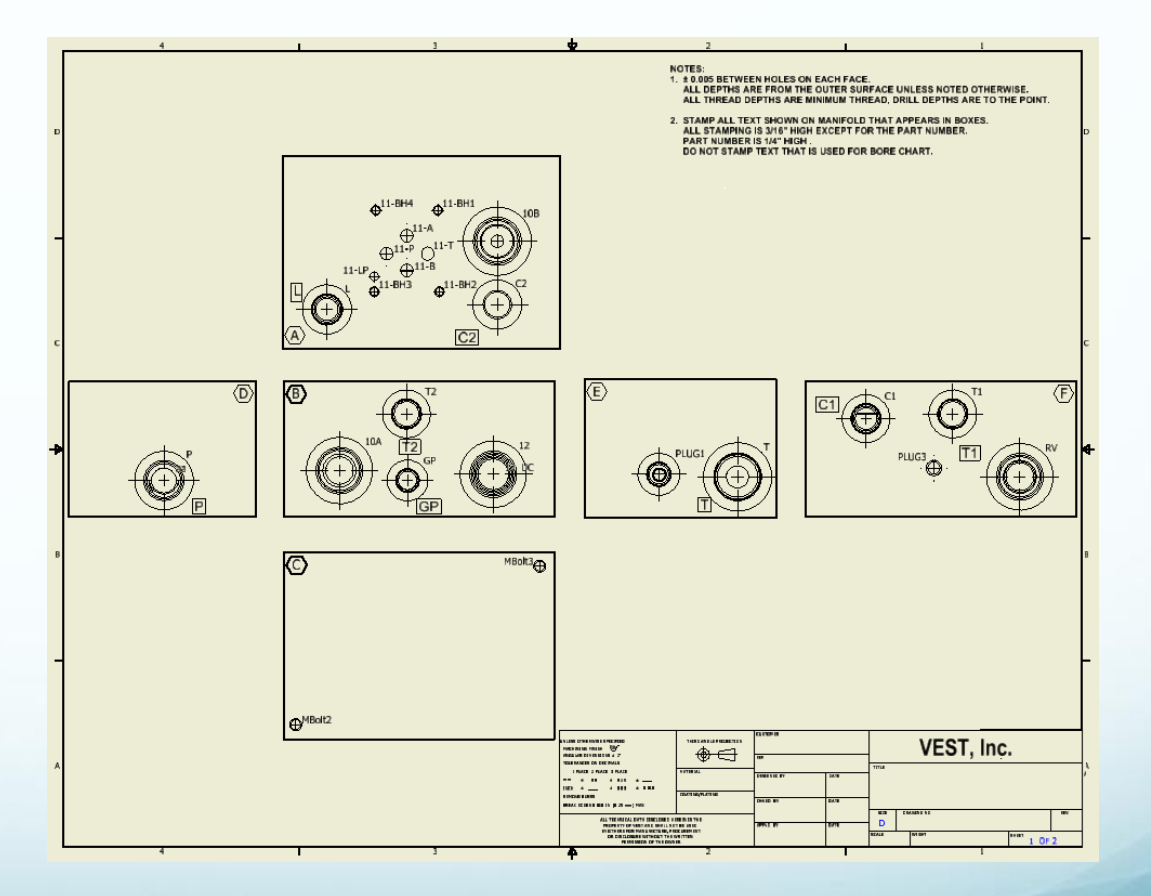

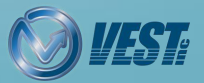

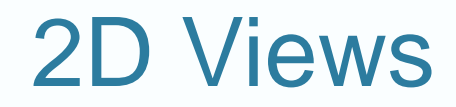

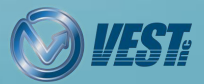

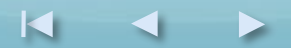

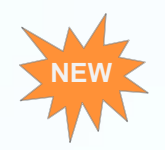

### New Drawing Layout Option

|                                                | Create Views ×                                                                                                    |                            |
|------------------------------------------------|----------------------------------------------------------------------------------------------------|----------------------------|
| Select any<br>view as Base<br>View             | Drawing View Model G:\Shared\MDTools760 WhatsNew\SampleN V Browse Scale 1 : 1 Projection                                                   | Face<br>Name               |
| Define<br>position of<br>base view<br>manually | Position ×<br>Base View Front × Style                                                                                                    | inside of<br>the view      |
| Display<br>UnderCut and<br>Angle Hole          | <ul> <li>Cavity Center Mark</li> <li>✓ InderCut</li> <li>Outside View</li> <li>✓ Angle Hole</li> <li>✓ Show Direction</li> </ul> OK Cancel | Face<br>Name<br>outside of |

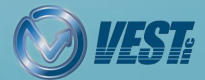

## **Undercuts**

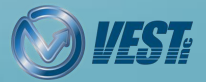

MDTools<sup>®</sup> 760 What's New

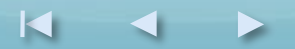

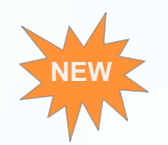

### Show/Hide Undercuts in Drawing

| PF              | o Place    | Views Annot      | ate Sketch T   | Fools Manage N | /iew Environments               | Get Started Au    | todesk 360 MDTools                | 760 🛋 🕶             |              |          |
|-----------------|------------|------------------|----------------|----------------|---------------------------------|-------------------|-----------------------------------|---------------------|--------------|----------|
|                 |            | 🐨 Show           | <b>→</b>       | Machining ID   | Footprint                       | All Engraved Text | ↓ <sup>ab</sup> Machining Callout | Cavity List         | Layers       |          |
| Cre             | eate Views | O* The           | Auto Dimension | Construction P | ort & Origin & Avis             | ondercut          | Be Machining Chart                | Engraved Text Chart | Gran License |          |
|                 | View       | Internal Details | Dimension      | Construction P | Display                         |                   | d≣ Machining chart                |                     | Settings     |          |
|                 | VIEW       |                  |                |                |                                 |                   |                                   |                     | Jettings     |          |
|                 |            | <                | B>             | _              |                                 |                   |                                   | Тор                 | view of      | undercut |
|                 |            |                  | $(\oplus)$     | $+(\bigcirc)$  |                                 |                   |                                   |                     |              |          |
|                 |            |                  | $\downarrow$   | $\nabla$       |                                 |                   |                                   |                     |              |          |
|                 |            |                  |                |                | +                               |                   |                                   |                     |              |          |
|                 |            |                  |                |                | $\rightarrow$                   |                   |                                   |                     |              |          |
|                 |            |                  | $\square$      | <hr/>          |                                 |                   |                                   |                     |              |          |
|                 |            |                  | $( \bigoplus$  | + $($          |                                 |                   |                                   |                     |              |          |
|                 |            |                  | $\downarrow$   |                |                                 |                   | ((+))                             | ナー                  |              |          |
|                 |            |                  |                |                |                                 |                   | $\square$                         |                     |              |          |
|                 |            |                  |                |                |                                 |                   |                                   | !                   |              |          |
|                 |            |                  |                |                | Title (ANSI)<br>Tweek Trail (AN | en)               | Continuous                        | 0.020 in            | 8            |          |
|                 |            |                  |                | $\rightarrow$  | UnderCuts                       |                   | Dashed                            | 0.014 in            | 200          |          |
|                 |            |                  |                |                | Visible Narrow (                | ANSI)             | Continuous                        | 0.014 in            | ¥ ×          |          |
| Note: Undercuts | s will be  | placed o         | n a separa     | ite layer.     | Add new layers t                | o standard        |                                   |                     |              |          |
|                 |            |                  |                |                |                                 |                   |                                   |                     | Done         |          |
|                 |            |                  |                |                |                                 |                   |                                   |                     |              | <b>i</b> |

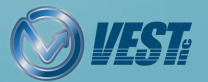

## **Machining Chart**

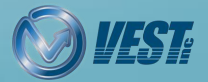

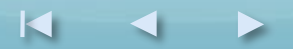

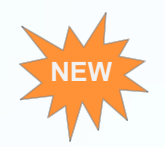

### **Enhanced Machining Chart Interface**

| Create Machining Chart                  |
|-----------------------------------------|
| Format                                  |
| MDToolsDefaultInch                      |
| Cavity ID                               |
| Machining ID     Component ID           |
| ✓ Title     Machining Chart       Range |
| Face                                    |
| All  All  All  All  All  All  All  All  |
| Export - Insert into Drawing Cancel     |

| Formats<br>MDToolsDefaultInch<br>MDTaoloDefaultInch | Selected Format<br>Columns Miscellar | eous               |           |         |        | Control                   |
|-----------------------------------------------------|--------------------------------------|--------------------|-----------|---------|--------|---------------------------|
| IND TOOSDOI BUILININ                                | Property                             | Display Name       | Alignment | Width   |        | والإلوانيين وتومينيا والو |
|                                                     | Cavity ID                            | Name               | Left      | 1.500 🦳 |        | column width              |
|                                                     | Operation                            | Operation          | Left      | 1.500   |        |                           |
|                                                     | Diameter                             | Diameter           | Left      | 1.500   |        |                           |
|                                                     | Depth                                | Depth              | Left      | 1.500   |        |                           |
|                                                     | Face                                 | Face               | Left      | 1.500   |        |                           |
| MDToolsDefaultInch                                  | Meet List : Cavity                   | Meet List : Cavity | Left      | 1.500   | X      |                           |
|                                                     |                                      |                    |           |         |        |                           |
|                                                     |                                      |                    | 0         | К       | Cancel |                           |

|                                                   | Edit Machining Chart For                                                           | mats                                       |         |
|---------------------------------------------------|------------------------------------------------------------------------------------|--------------------------------------------|---------|
| Formats<br>MDToolsDefaultInch<br>MDToolsDefaultMM | Selected Format Columns Miscellaneous                                              |                                            | Control |
|                                                   | Text Height 0.125<br>Row Gap 0.05                                                  | ✓ Leading Zeros ✓ Trailing Zeros           | row gap |
|                                                   | Precision<br>Depth 3.123 ✔ Loca                                                    | tion 3.123 V Angle 0 V                     |         |
| MDToolsDefaultInch                                | Cavity Naming Format<br>None                                                       | Meet List Format                           |         |
| × Ø 🗅                                             | <ul> <li>[Alphabet][Number]</li> <li>[Number][Alphabet]</li> </ul>                 | MEETS AA, BB AND CD (Intersection Details) |         |
|                                                   | Depth<br>Full Diameter Depth                                                       |                                            |         |
|                                                   | <ul> <li>Depth to Tool Tip (For STE</li> <li>Depth to Tool Tip (For STE</li> </ul> | P0 & STEP12)<br>P0 to STEP12)              |         |
|                                                   |                                                                                    | OK Cancel                                  |         |

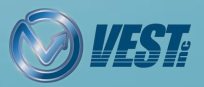

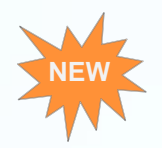

### Machining Chart created as Inventor Table

### Machining Chart created as Inventor table for easy modification

| Name   | Op        | eration  | Diameter | Depth         | Face    | Meet List : Cavit |
|--------|-----------|----------|----------|---------------|---------|-------------------|
| 101A   | TA        | P DRILL  | 5/32     | 0.700         | A       |                   |
|        | TA        | Р        | #10-24   | 0.500         |         |                   |
| 101B   | TA        | P DRILL  | 5/32     | 0.700         | A       |                   |
|        | TA        | P        | #10-24   | 0.500         |         |                   |
| 101C   | TA        | P DRILL  | 5/32     | 0.700         | A       |                   |
|        | TA        | P        | #10-24   | 0.500         |         |                   |
| 101D   | TA        | P DRILL  | 5/32     | 0.700         | A       |                   |
|        | TA        | P        | #10-24   | 0.500         |         |                   |
| 102    | DR        | ann -    | 11/64    | 0.175         | A       |                   |
| 104    | DR        | лц       | 0.25     | 2.279         | A       | 401               |
| 105    | DR        | III.     | 0.250    | 1.616         | A       | 205, 602          |
|        | C1        | 0-2      | 1.344    | 0.031         |         |                   |
| 106    | DR        | TLL      | 1/4      | 0.836         | A       | 603               |
| 107    | DR        | au.      | 1/4      | 0.783         | A       | 202               |
| 108    | DR        | 111      | 1/4      | 1.819         | A       | 601               |
| 109    | DR        | au.      | 0.438    | 2.331         | A       | 203               |
|        | FO        | RM       | #6 SAE   | 0.031         |         |                   |
|        | TA        | p        | 9/16-18  | 0.531         |         |                   |
| 110    | DR        | 111      | 5        | 0.642         | Δ.      |                   |
| 110    | FO        | RM       |          | 0.012         | <u></u> |                   |
|        | 100       | RT       | #6 SAE   | 0.031         |         |                   |
|        | TA        | p        | 9/16-18  | 0.531         |         |                   |
| 2      |           | 11.      | 0.375    | 1.892         | 8       | 401, 501          |
|        | Repeat F  | Pan      | al luc   | 0.031         |         |                   |
| -      | Сору      |          | Ctri+C   | 0.495         |         |                   |
| 7      | Delete    |          | 0.500    | 1.520         | B       | 107               |
| -      |           |          |          | 1.510         | -       | 107               |
|        | Edit      |          |          | 0.031         |         |                   |
|        | Table     |          | •        | Split Table   |         |                   |
|        | Detete    | m 1      | 0/16     | Up and the To | -<br>   | 09 401 604        |
| ŕ.     | Rotate    |          | 3/10 P   | Un-split la   | able    | 03, 401, 004      |
| -      | Edit Tabl | e Style  | 0.625    | 3.014         | B       | 105 501 502       |
| 4.00   | Luit Tabl | e geylen | 1 244    | 0.125         |         | 103, 301, 303     |
| -      | Zoom      |          | 0.202    | 0.125         | 6       |                   |
| 10.004 | Pan       |          | 1/4.30   | 0.008         | L.      |                   |
|        | Lan .     |          | 0.202    | 0.500         | 6       |                   |
| 3000   | Find in B | rowser   | 1/4 20   | 0.688         | L       |                   |
| -      | Previous  | View     | F5       | U.SUU         |         | 104 301 303       |
| 401    | How To.   |          | 0.500    | 2.640         | D       | 604               |
| _      | PO        | RT RT    | #8 SAE   | 0.031         |         |                   |
|        | TA        | Р        | 3/4-16   | 0.593         |         |                   |
|        | O-I<br>GR | RING     | 1-7/16   | 0.050         |         |                   |
| 501    | DR        | TLL      | 0.250    | 3.138         | E       | 201, 205          |
|        | FO        | RM       | #4 SAE   | 0.031         | -       | ,                 |
|        | TA        | 0        | 7/16-20  | 0.495         | -       |                   |
|        | 10        | r i      | 1710-20  | 0.403         |         |                   |

|       |           | Mac      | thining Char | τ      |                    |
|-------|-----------|----------|--------------|--------|--------------------|
| Name  | Operation | Diameter | Depth        | Face   | Meet List : Cavity |
| 101A  | TAP DRILL | 5/32     | 0.700        | A      |                    |
|       | TAP       | #10-24   | 0.500        |        |                    |
| 101B  | TAP DRILL | 5/32     | 0.700        | A      |                    |
|       | TAP       | #10-24   | 0.500        |        |                    |
| 101C  | TAP DRILL | 5/32     | 0.700        | A      |                    |
|       | TAP       | #10-24   | 0.500        |        |                    |
| 101D  | TAP DRILL | 5/32     | 0.700        | A      |                    |
|       | TAP       | #10-24   | 0.500        |        |                    |
| 102   | DRILL     | 11/64    | 0.175        | A      |                    |
| 104   | DRILL     | 0.25     | 2.279        | A      | 401                |
| 105   | DRILL     | 0.250    | 1.616        | A      | 205, 602           |
|       | C10-2     | 1.344    | 0.031        |        |                    |
| 106   | DRILL     | 1/4      | 0.836        | A      | 603                |
| 107   | DRILL     | 1/4      | 0.783        | A      | 202                |
| 108   | DRILL     | 1/4      | 1.819        | A      | 601                |
| 109   | DRILL     | 0.438    | 2.331        | A      | 203                |
|       | FORM      | #6 SAE   | 0.021        |        |                    |
|       | PORT      | *0.70E   | 0.031        |        |                    |
|       | TAP       | 9/16-18  | 0.531        |        |                    |
| 110   | DRILL     | .5       | 0.642        | A      |                    |
|       | FORM      | #6 SAE   | 0.031        |        |                    |
|       | TAD       | 9/16-18  | 0.531        |        |                    |
|       |           |          |              |        |                    |
| Mama  | Operation | Mac      | Dooth        | 1 5969 | Mont List - Cavib  |
| Name  | operation | Diameter | Depth        | Face   | MORE LISE : CAVICY |
| 201   | DKILL     | 0.375    | 1.892        | в      | 401, 501           |
|       | PORT      | #4 SAE   | 0.031        |        |                    |
|       | TAP       | 7/16-20  | 0.485        |        |                    |
| 202   | DRILL     | 0.500    | 1.520        | В      | 107                |
|       | FORM      | #6 SAE   | 0.031        |        |                    |
|       | TAP       | 9/16-18  | 0.531        |        |                    |
| 203   | DRILL     | 9/16     | 1.944        | в      | 109, 401, 504      |
|       | C10-2     | 1.344    | 0.031        | -      |                    |
| 205   | DRILL     | 0.625    | 3.014        | в      | 105, 501, 503      |
| - + # | C10-4     | 1 344    | 0.125        |        | ,                  |
| 301A  | TAP DRILL | 0.203    | 0.688        | c      |                    |
|       | TAP       | 1/4-20   | 0.500        | ~      |                    |
| 301B  | TAP DR1U  | 0 203    | 0.688        | C      |                    |
|       | TAP       | 1/4-20   | 0.500        | -      |                    |
| 401   | DRILL     | 0.500    | 2.640        | D      | 104, 201, 203,     |

FORM PORT TAP

O-RING

TAP

GROOVE DRILL FORM PORT #8 SAE

3/4-16

1-7/16

0.250

#4 SAE 7/16-20 0.031

0.593

0.050

3.138

0.031

0.485

201, 205

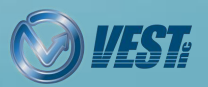

## **Machining Callout**

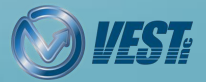

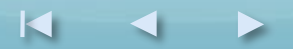

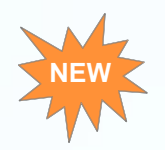

### **Machining Callout Position Retained**

Retain the location of existing callouts when updating the machining callouts

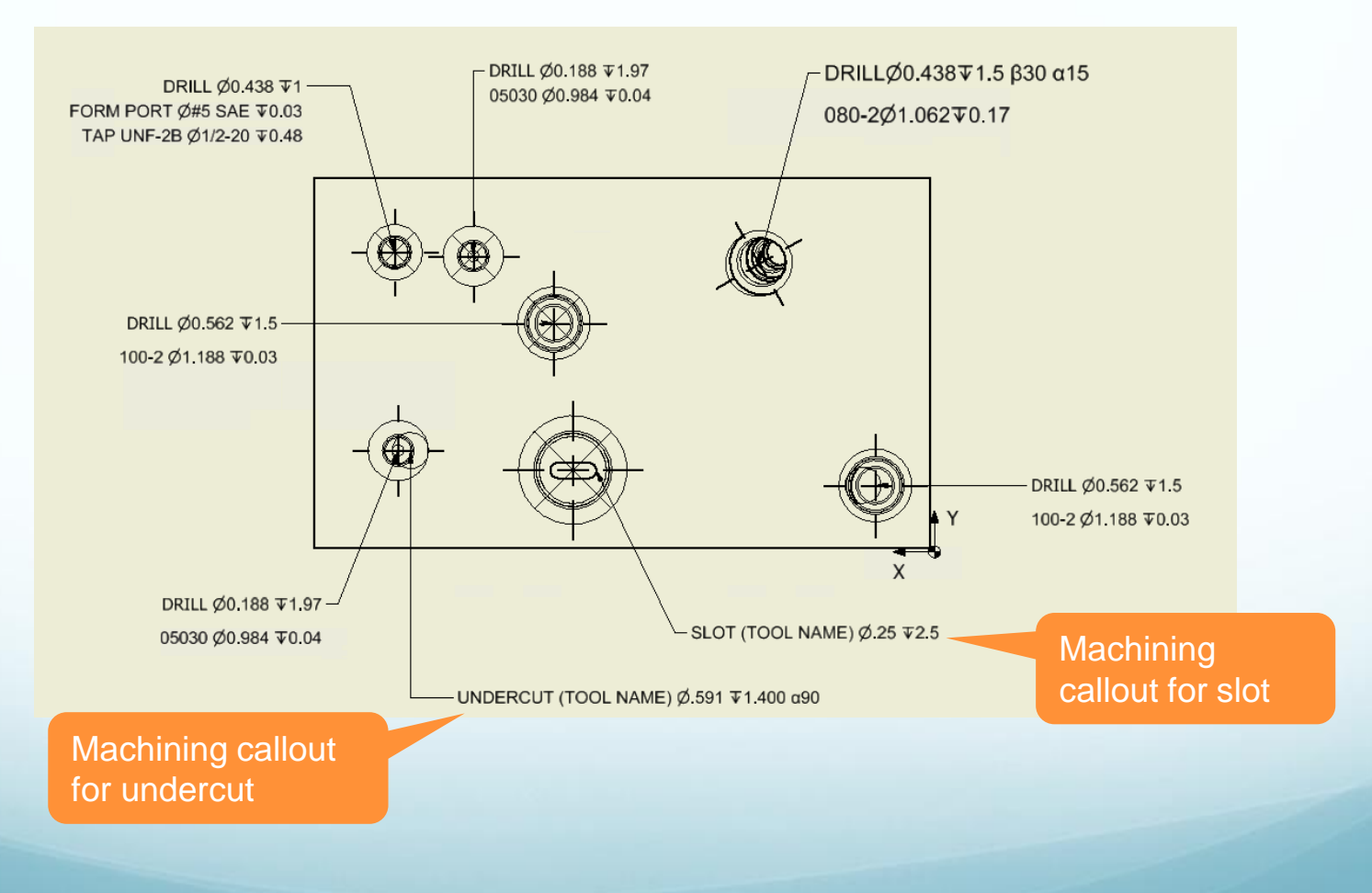

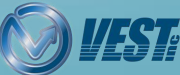

## Autodesk Vault Server

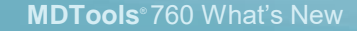

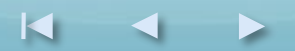

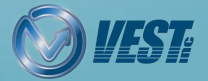

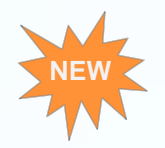

### Assign CAD Models from Autodesk Vault Server

| MDTools Assembly Settings      |  |  |  |  |  |
|--------------------------------|--|--|--|--|--|
| CAD Model Library              |  |  |  |  |  |
| Location                       |  |  |  |  |  |
| 🔿 Local File System            |  |  |  |  |  |
| Vault Server                   |  |  |  |  |  |
| Log In Details 🔗               |  |  |  |  |  |
| Authentication : Vault Account |  |  |  |  |  |
| User Name : Administrator      |  |  |  |  |  |
| Password :                     |  |  |  |  |  |
| Server : VaultServer           |  |  |  |  |  |
| Vault : Vault                  |  |  |  |  |  |
|                                |  |  |  |  |  |
|                                |  |  |  |  |  |
| \$\CAD Models                  |  |  |  |  |  |
|                                |  |  |  |  |  |
|                                |  |  |  |  |  |
| Apply Cancer                   |  |  |  |  |  |
|                                |  |  |  |  |  |
| Selected CAD Model             |  |  |  |  |  |

Option to use Autodesk Vault Server

|                 |                   |             |    | Assemble Com | ponent          |              | ×       |
|-----------------|-------------------|-------------|----|--------------|-----------------|--------------|---------|
| CAD Model Libra | ary \$\CAD Models |             |    |              |                 |              |         |
| Component ID    | Cavity Name       | Status      | ^  | Component ID |                 | CAD Model    |         |
| 10A             | C10-2             |             | 1  | 11           | D1VW-C-AC-P.ipt |              |         |
| 10B             | C10-2             |             |    |              |                 |              |         |
| 11              | D03               | 0           |    |              |                 |              |         |
| 12              | C10-4             |             |    |              |                 |              |         |
| C1              | #6 SAE            |             |    |              |                 |              |         |
| C2              | #6 SAE            |             |    |              |                 |              |         |
| GP              | #4 SAE            |             |    |              |                 |              |         |
| L               | #6 SAE            |             |    |              |                 |              |         |
| MBolt2          | 1/4"-20 UNC       |             |    |              |                 |              |         |
| MBolt3          | 1/4"-20 UNC       |             |    |              |                 |              |         |
| orf             | 5/16"-24 UNF      |             |    |              |                 |              |         |
| Р               | #8 SAE            |             |    |              |                 |              |         |
|                 |                   |             | ~  | Et Cham All  |                 |              |         |
|                 | ▼ Sele            | ct CAD File | es | Show All     |                 | Assemble Car | ncel .: |

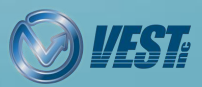

## Miscellaneous

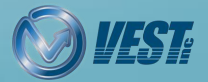

MDTools<sup>®</sup> 760 What's New

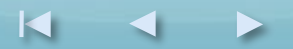

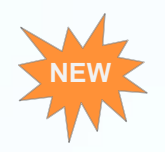

### Select Drill Depths in Settings

| MDToo                                                                                                    | ols Settings ×                                                                                                    |
|----------------------------------------------------------------------------------------------------|----------------------------------------------------------------------------------------------------|
| Library & Units Net Color Energy Efficien                                                                             | ncy X-Ports Internet Miscellaneous                                                                                   |
| Cavity Machining ID<br>Same as Component ID<br>Angle Hole<br>Simple Angle Only<br>Drill Depth<br>Full Diameter<br>Tin | Auto-Connect Use Diameter from Tool Library Insert from HyDraw Use Cavity Data from MDTools Library HuDraw Schematic |
| Browser<br>Caded/Unloaded<br>Caded Nunloaded<br>Group Cavities by Face<br>Show Engraved Text                          | Design Mode     Virtual Cavity     Cavity     Cavity as Feature     MDTools Mini-Toolbar     Show     Hide           |
|                                                                                                    | Apply Cancel                                                                                                    |
| Select Drill Depth<br>preference in Set                                                                               | n<br>ttings                                                                                                    |

|                |            |                      | Edit           | Lavity  |               |
|----------------|------------|----------------------|----------------|---------|---------------|
| Comp           | onent ID : | 1                    |                | Preview |               |
| Mach           | ining ID : | 1                    |                |         |               |
| Footp          | rint Name  | : Vickers C-10-      | 2              |         | T             |
| Cavity         | Dimension  | IS                   |                |         |               |
| Step           | Diamete    | r Depth              | Angle          |         | -             |
| 0              | 1.188      | 0.031                | 90             |         | -             |
| 12             | 0.56       | 2.67                 | 59             |         | •             |
| Port In        | formation  |                      |                |         |               |
|                | - Classes  | Time                 | Net Name       |         |               |
| Port           | FIOW       | туре                 | 1202200000000  |         |               |
| Port<br>1      | FIOW       | Pressure             | NET-2          |         |               |
| Port<br>1<br>2 |            | Pressure<br>Pressure | NET-2<br>NET-4 |         |               |
| Port<br>1<br>2 |            | Pressure<br>Pressure | NET-2<br>NET-4 |         | <b>-</b> 0.56 |

Note: You can override the Drill Depth settings locally while using the relevant commands.

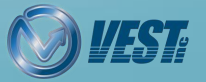

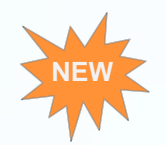

### Control Text Height of Annotations in a Drawing

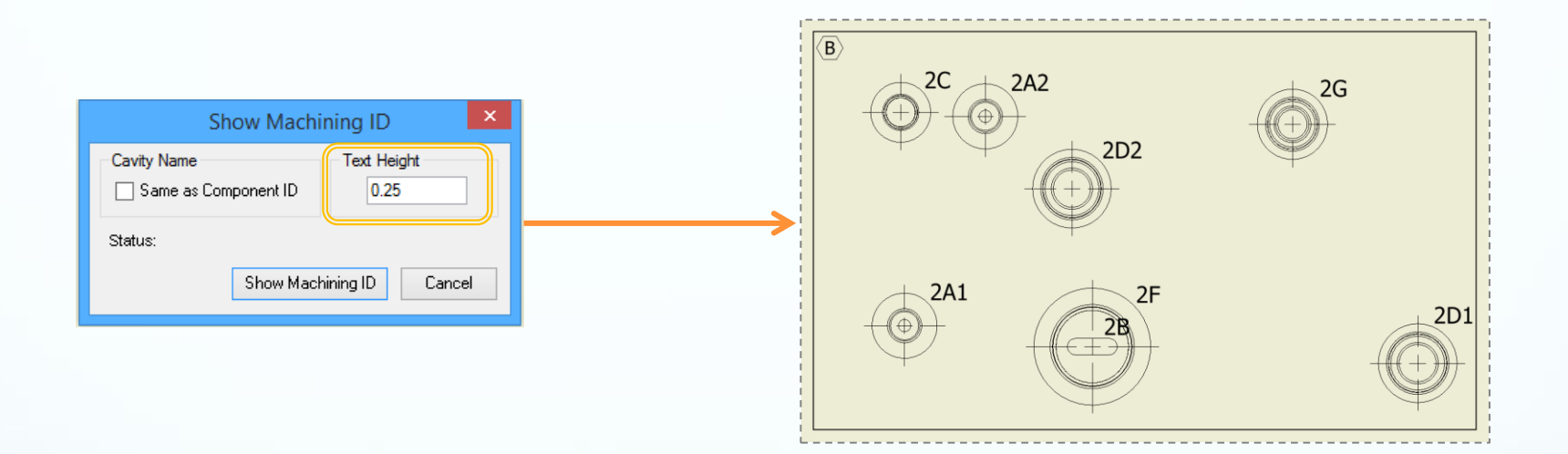

Note: Option to define text height is also available for Show Component ID and Show Footprint commands.

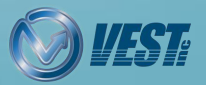

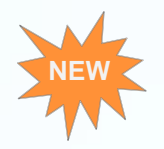

# Modify Component ID of Parent Cavity while inserting Orifice Plug

|                                                                                                    | Insert Orifice Plug                                                       | ×                        |  |  |  |  |
|----------------------------------------------------------------------------------------------------|---------------------------------------------------------------------------|--------------------------|--|--|--|--|
| Library Path C:\VEST\MDTool                                                                                                    | s Library\                                                                |                          |  |  |  |  |
| Library Name                                                                                                    | Footprint/Cavity Name                                                     |                          |  |  |  |  |
| Duplomatic<br>Eaton<br>EPS Flanges<br>Expander Plug Ports<br>Hawe SICV Cavities<br>Hawe Valve Interface<br>Hydac<br>HYDAC 2way Ball Valves<br>HYDAC Filters<br>HydraForce<br>Integrated Hydraulics<br>Metric Ports-ISO 6149-1<br>Miscellaneous<br>Moog<br>NPT Ports<br>Olmsted Flanges<br>Office Plugs | 1/4"-28 UNF<br>5/8"-18 UNF<br>5/8"-18 UNF<br>7/16"-20 UNF<br>9/16"-18 UNF | Net Name<br>Port 1 NET-1 |  |  |  |  |
| <ul> <li>Merge with Cavity</li> </ul>                                                                                                    | Component ID                                                              | 12-Orifice               |  |  |  |  |
|                                                                                                    |                                                                           | OK Cancel                |  |  |  |  |
|                                                                                                    |                                                                           |                          |  |  |  |  |
| Modify the Component ID of<br>a parent cavity when merged<br>with an orifice                                                                                                    |                                                                           |                          |  |  |  |  |

|                                                                                         |                                                                                                  | Edit C         | Cavity  | ×    |
|-----------------------------------------------------------------------------------------|--------------------------------------------------------------------------------------------------|----------------|---------|------|
| Component<br>Machining I<br>Footprint N<br>Cavity Dimer<br>Step Dia<br>0 1.14<br>12 0.2 | ID : [12-Onfice<br>D : ?<br>ame : #8 SAE-5/16''-2<br>nsions<br>meter Depth<br>38 0.031<br>7 2.59 | Angle<br>90    | Preview |      |
| Maximum I<br>Port Informat                                                              | Depth to<br>Drill Diameter: 0.266                                                                | ) Tip          |         |      |
| Port Flow                                                                               | Туре                                                                                             | Net Name       |         |      |
| 1                                                                                       |                                                                                                  | NET-1          |         |      |
| 2                                                                                       | Pressure                                                                                         | NET-5          |         |      |
|                                                                                         |                                                                                                  |                |         |      |
| Change Ir                                                                               | Edit /                                                                                           | All Parameters | OK Car  | icel |

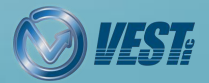

## Recap

#### Improved User Interface

Show and Hide MDTools Mini-Toolbars

Improved Auto Dimension Interface

Group Cavities by Face & Show Engraved Text in MDTools Browser

### **Compare Manifolds**

Compare Two Manifolds and List the Difference

#### Pressure Rating

Validate Construction Port Pressure Rating per Net Operating Pressure

#### Machining Drawing

Automatic Machining Drawing (AutoCAD .dwg support)

Placement of Machining IDs without overlapping cavities & Control Text Height

### 2D Views

New Drawing Layout Option

#### Undercuts

Show/Hide Undercuts in Drawing

### **Machining Chart**

Enhanced Machining Chart Interface Machining Charts created as Inventor Table

### **Machining Callout**

Machining Callout Position Retained

### Autodesk Vault Server

Assign CAD Models from Autodesk Vault Server

#### Miscellaneous

Select Drill Depths in Settings

Control Text Height of Annotations in a Drawing

Modify Component ID of Parent Cavity while inserting Orifice Plug

Recap

**Contact Us** 

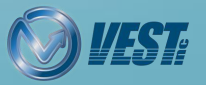

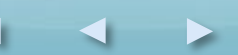

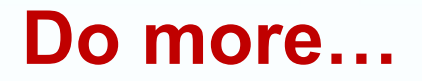

### **MDTools**<sup>®</sup> manifold design software

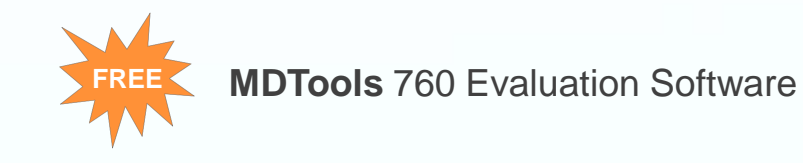

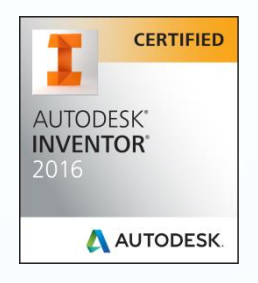

For more information, please call +1 (248) 649-9550, or email <u>sales@VESTusa.com</u> In **Europe**, please call +49 (0) 6083 95716-1, or email <u>otto.friedrich@taunus-it.de</u> call +39 328 695 70 01 or email <u>carlo.molon@fluidpower.it</u>

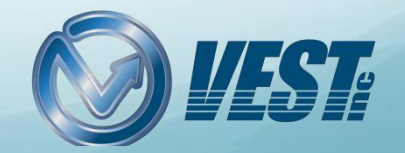

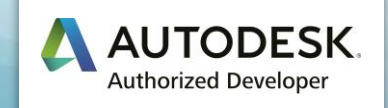